2020(R2)年度から公認審判員の審判手帳の新規(再)発行がなくなりました。 2021(R3)年度からは、カード会員証の発行及び再発行もなくなりました。 今後は、全てデジタル会員証において確認を行うことになります。各個人の登録状況の確認を利用いただく とともに、公認審判員資格の更新時・新規取得時には、デジタル会員証で登録状況を確認ください。

## 【日バ登録 デジタル会員証 閲覧方法】

パソコン・スマートホンから以下の内容が確認できます。

○ 会員番号・有効期限・登録内容・日バ登録更新履歴 ○ 公認審判員資格・指導者資格・各更新履歴

日本バドミントン協会のHPを開けて、【会員登録】をクリックする。

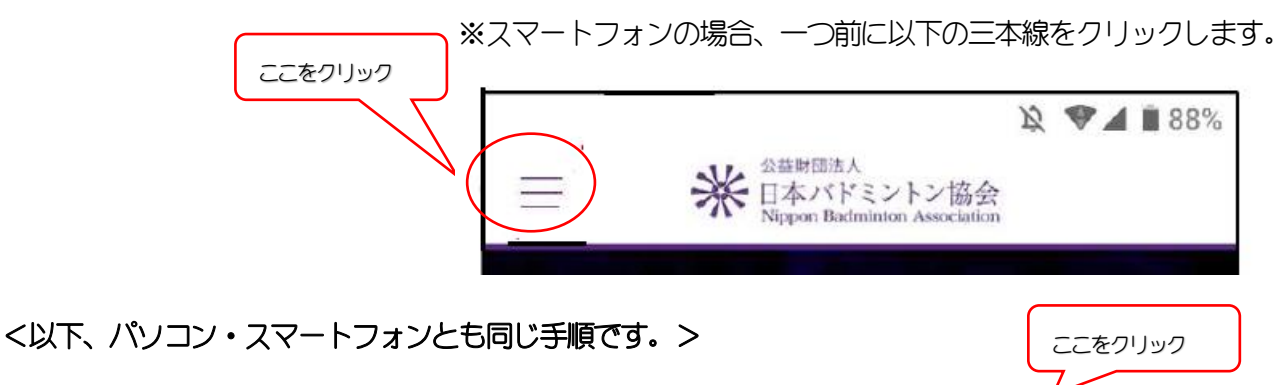

 
 Wath Might A
 English
 サイトマップ
 お問い合わせ
 A

 日本バドミントン協会 Nippon Badminton Association
 ニュース
 日本代表
 大会情報
 協会概要
 プレスリリース
 名
 日本通道向け

② ログインIDに、自分の会員番号(8桁または10桁)とパスワード(初回は西暦の生年月日)を入れ、 ログインをクリックします。<u>なお、会員番号は、現在10桁です。</u>

※パスワードを設定している場合はパスワードを入れる。2回目以降はセキュリティ向上のため、新しいパスワードを作成することをお勧めします。

◎ 今日と答权の右対期限が確認できます

|                                                 | 米日本バドミントン協会<br>Nippon Badminton Association<br>ようこそ : さん<br>会員番号:<br>西会員証 |
|-------------------------------------------------|---------------------------------------------------------------------------|
| 米<br>日本バドミントン協会<br>Nippon Badminton Association | ★ホーム 1 管理 → メダウンロード ● ログアウト                                               |
|                                                 | ホーム                                                                       |
| ログインID(会員番号)                                    | ◆ 会員有効期限                                                                  |
| パスワード                                           | 2021年 / 令和03年 03月 31日                                                     |
| Password                                        |                                                                           |
| ログイン                                            | ● 資格情報                                                                    |
| パスワードを忘れた方はこちら                                  | 審判員 1級 有効期限: 2024年/令和06年 03月 31日                                          |
| 新規会員登録はこちら                                      | 指導者 コーチ1 有効期限:2024年/令和06年03月31日                                           |
|                                                 | N                                                                         |
|                                                 | 裏面に続きあり                                                                   |

- ⑤ 次に詳細をクリックすると、【生年月日】が追加表示され、さらに青字の更新履歴をクリックすると、
   各過去の更新履歴が表示されます。

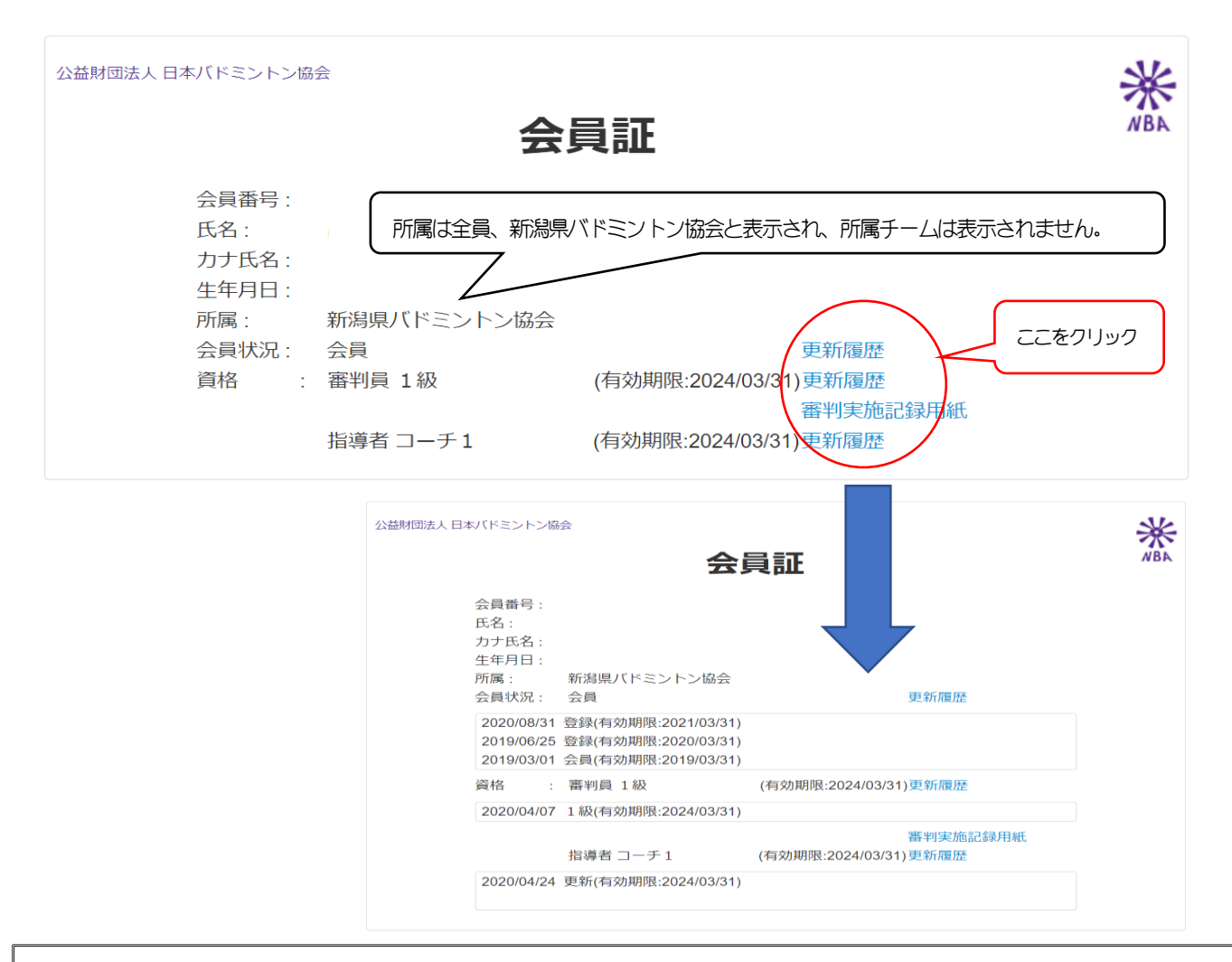

⑥ 登録住所や所属チームを確認したい場合は、③画面に戻り、青帯の【管理】⇒【会員情報参照・変更】の順にクリックすると、詳細が確認できます。また、【管理】⇒【所属団体情報確認】をクリックすると、団体名・代表者・管理者・所属支部名が確認できます。
登録情報の変更及び会員証印刷希望については、各所属チームの代表者または日バ会員登録管理者にご連絡や依頼をしてください。

 ⑦ 各所属チームの代表者または日バ会員登録管理者の方へ(会員証の印刷方法について)
 ③画面から、青帯の【管理】⇒管理者に表示される【団体管理】⇒【会員番号通知カード出力】の順に クリックし、【姓・名】を入力し、【会員状況】を選択後、検索をクリックすると、個人が特定されま す。その後【出力サイズ】を決めて選択⇒【印刷イメージ】を決めて選択すると、【会員番号通知カー ド】が「ダウンロードされるので、ファイルを開いて印刷することができます。